## Autograph 7 # 定積分

オートグラフを立ち上げて「上級」を選択します。

└┘<sub>新しい</sub> 3D グラフページ を押します。

🎫 ホワイトボードが選択されているのを確認します。

🔰 グラフの背景をお好みで選んでください。

キーを右側表示にする。

y=x<sup>2</sup>+2 を入力します。 <sup>7世になど出版</sup> 7 × <sup>7世にないです</sup> <sup>7世にないです</sup> <sup>7世には、</sup> <sup>7世には、</sup> <sup>7</sup>世に、 <sup>7</sup>世に、 <sup>8</sup>世に、 <sup>7</sup>世に、 <sup>7</sup>世に、 <sup>8</sup>世に、 <sup>7</sup>世に、 <sup>8</sup>世に、 <sup>8</sup>世に、 <sup>9</sup>世に、 <sup>9</sup>

ヘルプ

定数を編集 スタートアップオプション 描画オプション

キャンセル

OK

□二次元の方程式として にチェックを入れます。

🛸 x-y-z 方向ボタンの右側の小さな矢印をクリックして、x-y 方向を選択します。

🎽 軸の設定 ボタンを押します。

範囲を、下記のように入力します。

| x:最小  | 0   | 最大 | 4   | 数值 | 1 | ピップス | 0.2 |
|-------|-----|----|-----|----|---|------|-----|
| y:最小  | -12 | 最大 | 1 2 | 数値 | 2 | ピップス | 1   |
| z :最小 | -12 | 最大 | 1 2 | 数値 | 2 | ピップス | 1   |

🧲 もう一度、軸の設定 ボタンを押します。

オプションを選び、□常に外側 にチェックを入れます。

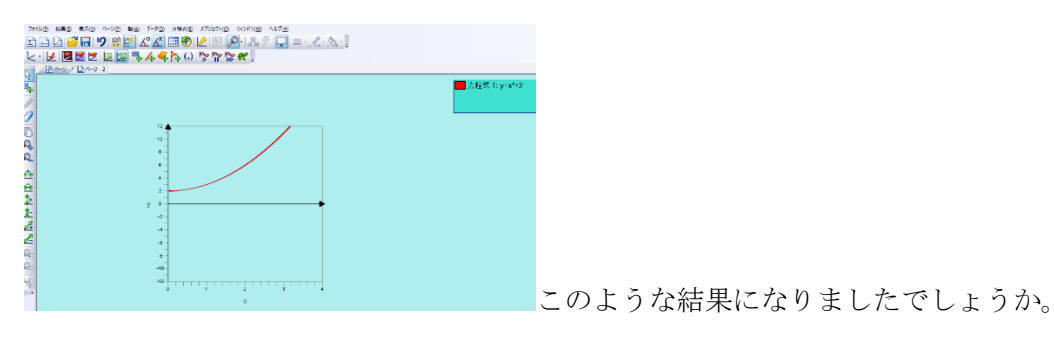

それでは、この曲線と x 軸および 2 直線 x = 1, x = 3 に囲まれた図形の面積を出してみましょう。 S= $\int_1^3 x^2 + 2dx$ 

😡 選択モード を選んで、赤い曲線をクリックします。選択すると赤がグレーに変更されます。

<sup>22</sup>座標を入力 ボタンを押して、x:1 を入れて OK を押します。

● もう一度、座標を入力 ボタンを押して、x:3を入れて OK を押します。
グラフの何もないところで、一度左クリックします。曲線が赤色に戻ります。
二つの点をそれぞれ左クリックします。選択されると、灰色の四角が大きくなります。
右クリックすると、メニューが開きますので、面積を計算 を選択します。
○シンプソンの公式 を選択します。分割:5。OK ボタンを押します。

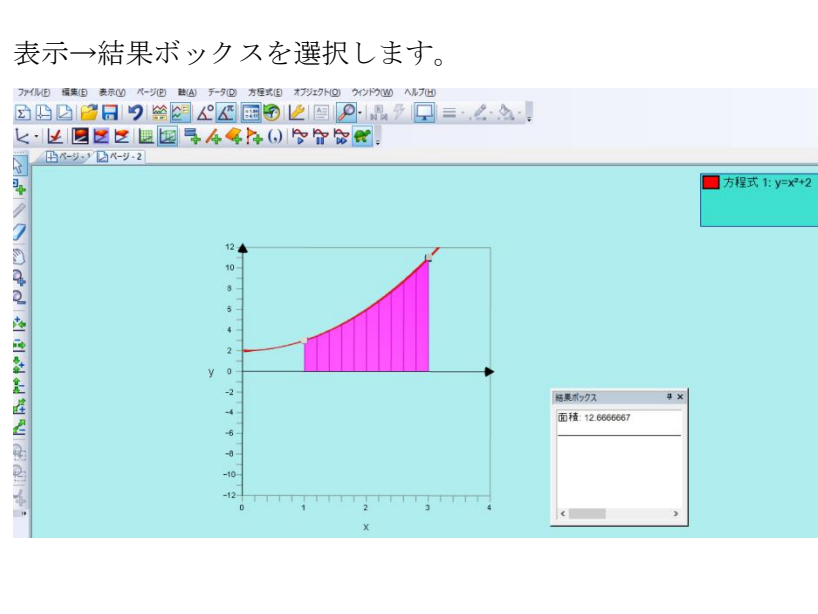

このような画面になりましたでしょうか。

結果ボックスを閉じてください。 つぎに体積を求めてみましょう。

≤ 低速プロット ボタンを押します

・ 曲線の下のピンクの範囲をクリックします。選択するとグレーに変更されます。 右クリックすると、メニューが開きますので、体積を計算を選択します。

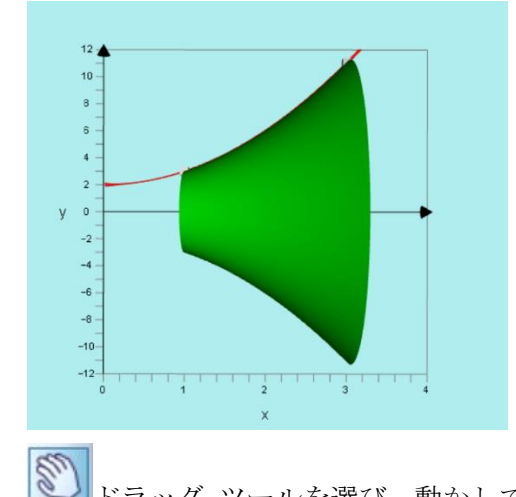

トラッグ ツールを選び、動かしてみましょう。

元に戻したい時は、

、 x-y-z 方向ボタンの右側の小さな矢印をクリックして、x-y 方向を選択します。

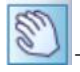

- Ctrl ボタンで 拡大縮小

+ Shift ボタンで グラフの位置を変更できます。